## Setting up Client & Family Assets Under Administration

Last Modified on 14/02/2020 10:41 am GMT

To enter Assets Under Administration on a client basis, click on the **Contacts** button on the left hand menu:

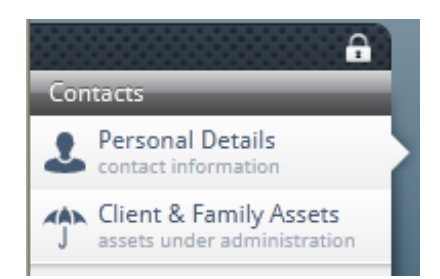

Select the client you wish to enter the assets to.

| Contacts                                        | Personal |                      |    |         |         |        |             |    |  |
|-------------------------------------------------|----------|----------------------|----|---------|---------|--------|-------------|----|--|
| filter contacts by name,<br>postcode or county. | name     | Ms                   | Ψ. | Example |         | TestB  |             |    |  |
| <b>Q</b> filter 'contacts'                      | address  | 67 Test Roa          | d  |         | date of | birth  | 20/07/1975  | 15 |  |
| 4 available                                     |          | Henlow               |    |         | g       | ender  | Female      | v  |  |
| Example Test<br>AAA 123                         |          | Rode                 |    |         |         | home   | 01111111114 |    |  |
| Lient TestA<br>AAAA 1111                        |          | AA1 2222             |    |         |         | office | 0111111115  |    |  |
| Example TestB<br>AA1 2222                       |          |                      |    |         | m       | nobile | 0711111116  |    |  |
| 🛓 Client TestC                                  | email    | ExamClientb@Test.com |    | service | e level | Gold   | Ŧ           |    |  |
|                                                 |          |                      |    |         |         |        |             |    |  |

Click on the **Client & Family Assets** button. You will then need to click on the **edit** button (top menu):

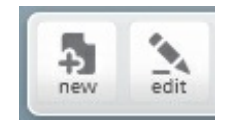

You can now enter the Family Amount and/or the Client Amount. Double click in the relevant field and type in the figure:

|                                                                                                    |                     |               | _ |
|----------------------------------------------------------------------------------------------------|---------------------|---------------|---|
| Client & Family Assets Under Administration<br>Some platforms offer rebates upon exceeding certain assets under administration thresholds. Enter the total value of the co-<br>provider to ensure that these rebates are included in the calculations. | ntracts that you ho | old with each |   |
| Platforms - AUA                                                                                                    | Family amount       | Client amount |   |
| AJ Bell (Sippcentre) - AJ Bell Sippcentre                                                                                                    | £0                  | £0            | - |
| Alliance Trust Savings Limited - Alliance Trust Savings i.nvest                                                                                                    | £0                  | £0            |   |
| Ascentric - Ascentric - The Whole of Market Wrap                                                                                                    | 200000              | £0            |   |
| Avalon Investment Services - Freedom Portfolio Range                                                                                                    | £0                  | £0            |   |
| Aviva Wrap UK Ltd Aviva Wrap                                                                                                    | £0                  | £0            |   |
| AXA Elevate - Elevate - Composite Charge                                                                                                    | £0                  | £0            |   |
| AXA Elevate - Elevate - Explicit Charge                                                                                                    | £0                  | £0            |   |
| Cofunds Ltd - Cofunds                                                                                                    | £0                  | £250,000      |   |
|                                                                                                    |                     |               |   |

Once entered, click on the save button (or cancel if you've changed your mind):

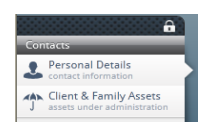

This information will be used in the calculations, as different charges may apply depending on the amounts the clients or a member of their family has invested on a platform.

To enter the Assets Under Administration for your firm, please follow the associated guide.